## Job Aid

## Reversing a Payment

A payment reversal removes a transaction from an account. It reverses the payment and posts back any dues/fees that may have been paid using the transaction.

| Reversing a Payment |                                                                                                    |
|---------------------|----------------------------------------------------------------------------------------------------|
| Step 1:             | From the Primary Window of the account that should have a payment reversal applied,                                                                            |
|                     | click the <b>Adjustment</b> Action Tab.                                                                                                    |
| Step 2:             | Click the Payment Reversal button.                                                                                                    |
| Step 3:             | Double-click the payment that needs to be reversed.                                                                                                    |
|                     |                                                                                                    |
|                     | Payment Reversal                                                                                                    |
|                     | Act Name JOSHUA L LYNCH                                                                                                    |
|                     | Double Click on the Payment to Reverse                                                                                                    |
|                     | DIRECT 64894 4/22/2013 PER24 A0 70.00 42.30 35.59 6.71<br>ALM05A A0 70.00 27.70 20.81 6.89                                                                     |
|                     | LUCKBX 1353 1/23/2013 PER24H H0 131.64 81.00 66.04-13.96-<br>ALM05A A0 131.64 50.64 36.56- 14.08-<br>LOCKBX 1340 11/20/2012 PER24A A0 65.32 40.00 32.88- 7.12- |
|                     | ALM95A A0 65.32 25.32 18.20- 7.12-<br>LOCKBX 1328 10/23/2012 PER24A A0 65.32 40.00 32.74- 7.26-<br>ALM95A A0 65.32 25.32 18.13- 7.19-                          |
|                     | LOCKBX 1322 9/18/2012 PER24A A0 66.00 40.34 32.95- 7.39-<br>LIM05A A0 66.00 25.66 18.39- 7.27-<br>LOCKBX 1317 9/ 5/2012 PER24A A0 266.28 149.17 131.90- 16.27- |
|                     | LOCKEX 1398 7/12/2012 PER24A A0 198.96 123.71 93.72- 24.99-                                                                                                    |
|                     | LOCKEX 1380 4/5/2012 PER24A A0 70.92 8.33 8.33-<br>ALM95A A0 70.92 62.59 46.16- 16.43-                                                                         |
|                     | CREDIT OP0105 1/ 5/2012 PER24A A0 153.93 76.46 74.46-                                                                                                    |
|                     | HLTUSH HU 153.93 77.47 74.47-                                                                                                    |
|                     |                                                                                                    |
|                     |                                                                                                    |
|                     | · · · · · · · · · · · · · · · · · · ·                                                                                                    |
|                     |                                                                                                    |
|                     | Memos History Next Previous                                                                                                    |
|                     | Double Click on any Payment to reverse                                                                                                    |
|                     |                                                                                                    |
| Sten 4 <sup>.</sup> | Verify that the correct payment will be reversed                                                                                                    |
| Step 1:             | If there is a loan on the screen that should NOT have the navment reversed on it click                                                                         |
|                     | the <b>Remove a Payment/Loan</b> button. Double-click the loan that should be excluded and                                                                     |
|                     | then click the <b>Yes</b> button.                                                                                                    |

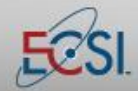

## Job Aid

## Reversing a Payment

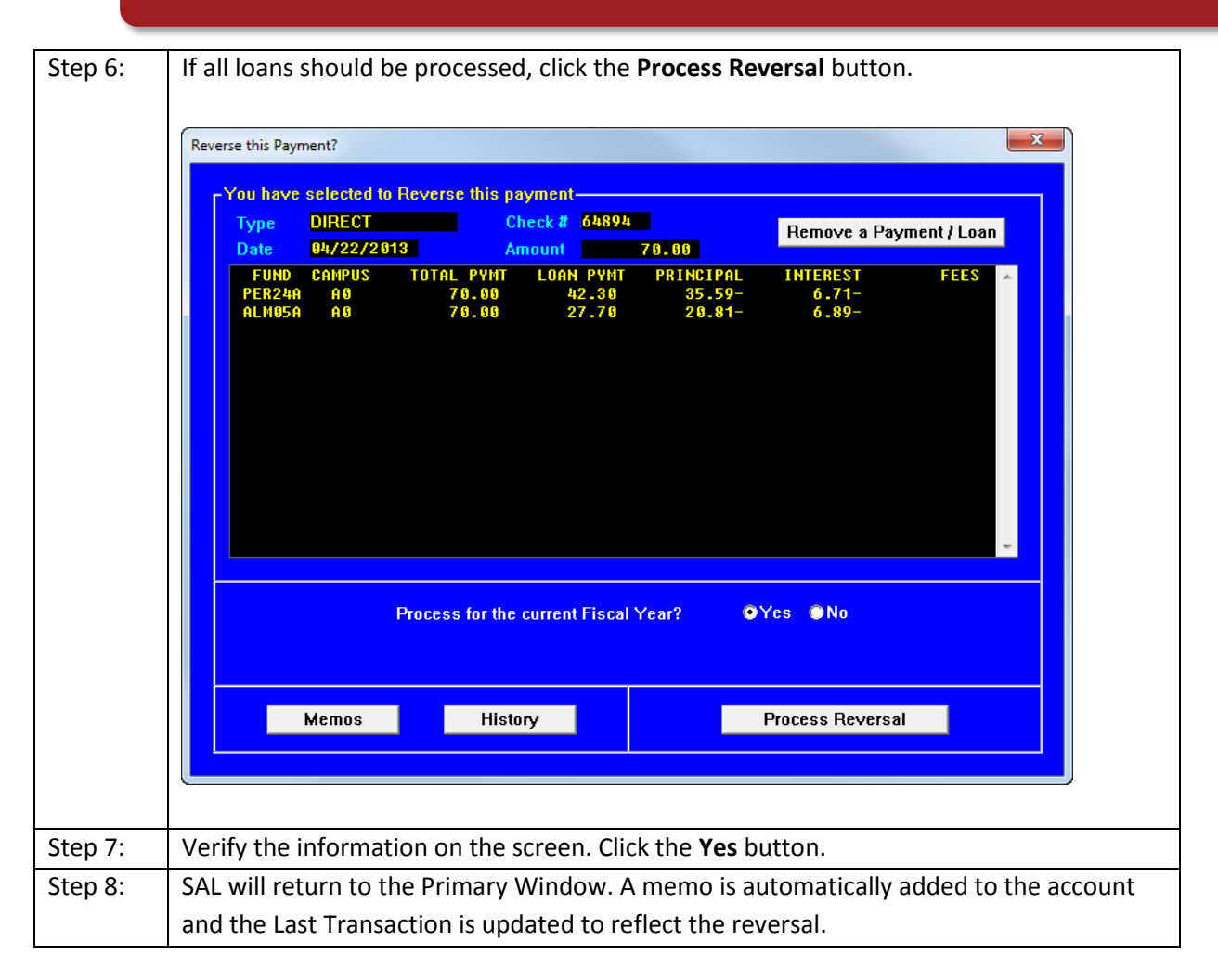

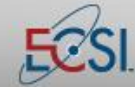

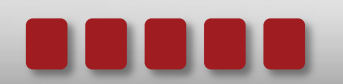